## ข้อปฏิบัติสำหรับการเข้าร่วมประชุมผู้ถือหุ้นผ่านสื่ออิเล็กทรอนิกส์ (E-AGM) และการมอบฉันทะ โดยแอพพลิเคชั่น IR PLUS AGM

ก่อนการลงทะเบียนเข้าร่วมประชุมสามัญผู้ถือหุ้น ประจำปี 2567 ผ่านสื่ออิเล็กทรอนิกส์ (E-AGM) ด้วย Mobile application หรือ Web application IR PLUS AGM ผู้ถือหุ้นสามารถดาวน์โหลดแอพพลิเคชัน IR PLUS AGM หรือผ่าน Web application : webagm.irplus.in.th และศึกษาคู่มือการใช้งาน Application ได้จาก

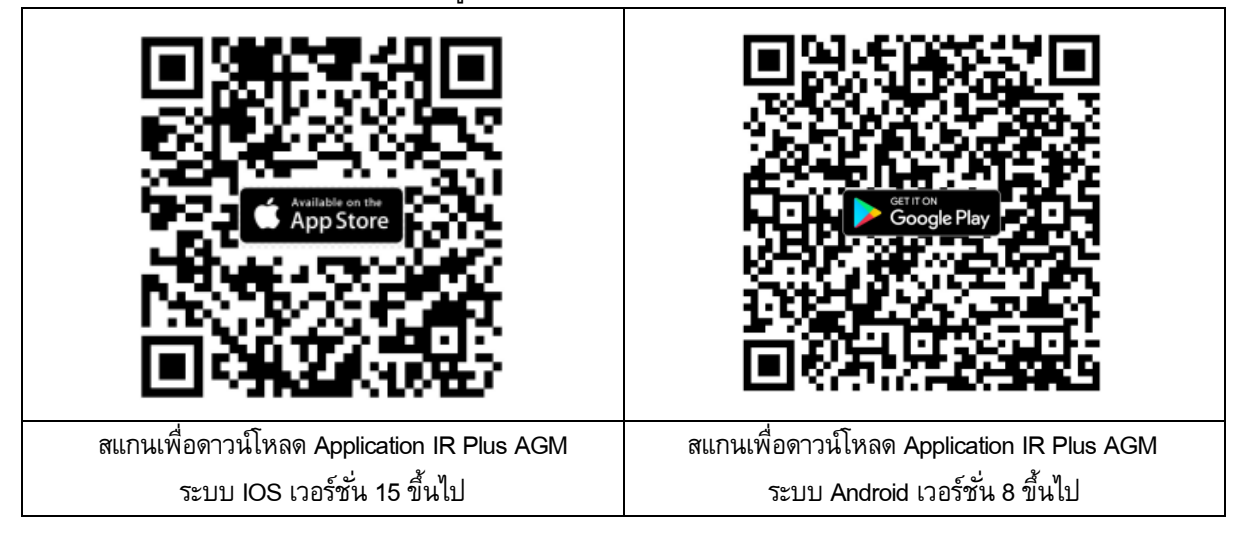

คู่มือการติดตั้ง / การเข้าใช้งน IR plus mobile application และ Web application และ VDO สาธิตวิธีการลงทะเบียนและการเข้าร่วมประชุม

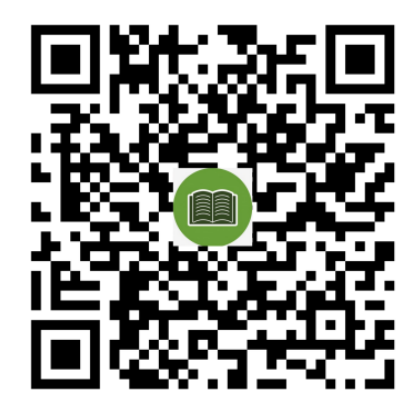

โดยขั้นตอนการลงทะเบียนและยืนยันตัวตน (KYC) มีรายละเอียดตามแผนภาพด้านล่างนี้ หากท่านลงทะเบียนเข้า ร่วมประชุมหรือมอบฉันทะแบบ E-AGM และได้รับคำยืนยันจากระบบแล้ว ท่านจะสามารถลงคะแนนเสียงสำหรับแต่ละ วาระการประชุมผ่าน mobile Application หรือผ่าน Web Application: <u>webagm.irplus.in.th</u>

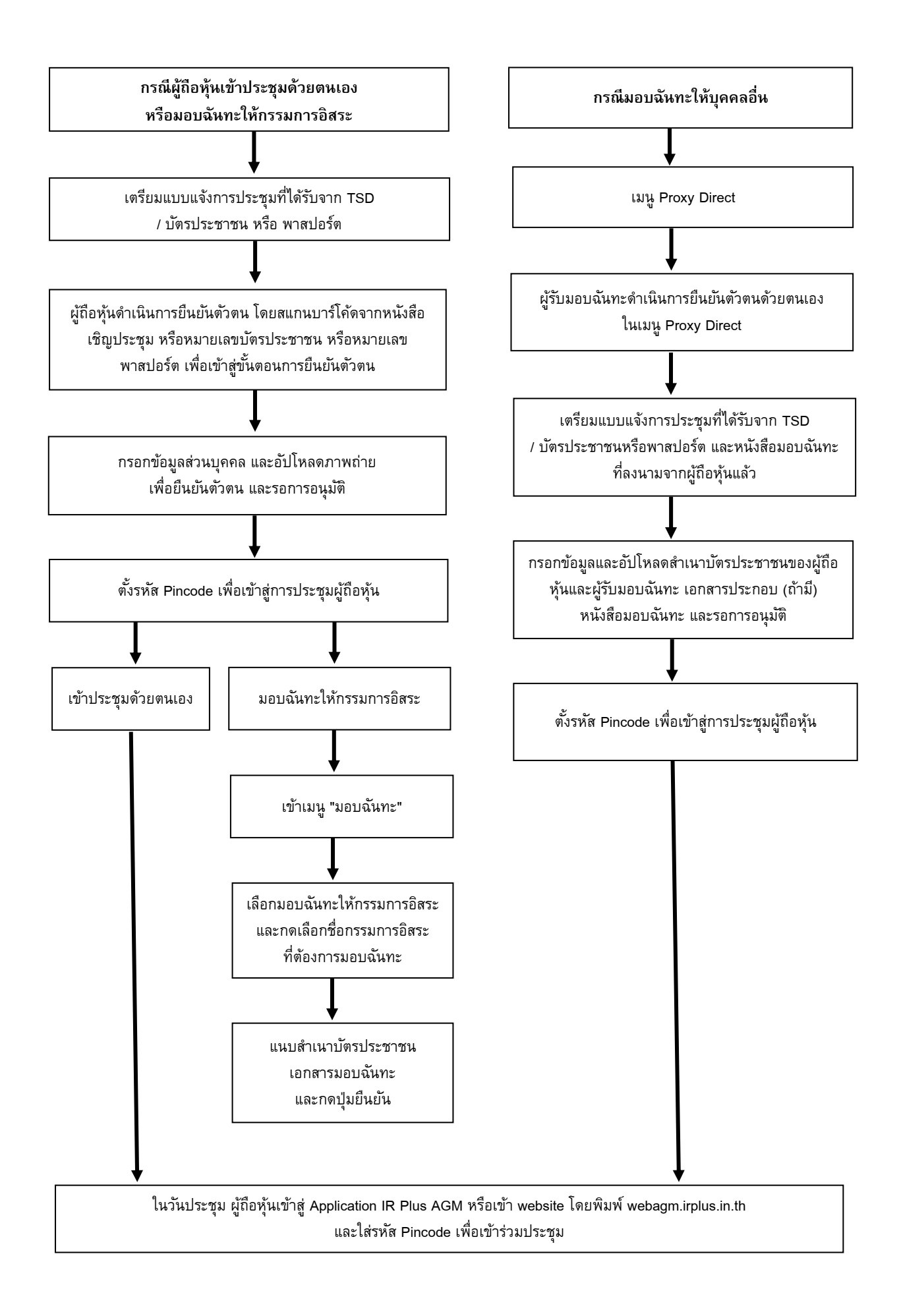

### เอกสารประกอบการลงทะเบียนและยืนยันตัวตน มีดังนี้

- <u>กรณีเข้าร่วมประชุมด้วยตนเอง</u>
- แบบแจ้งการประชุมที่มีแถบบาร์โค้ด (Barcode) เลขทะเบียนผู้ถือหลักทรัพย์ (ถ้ามี) เพื่อใช้ในการสแกนแทนการ กรอกหมายเลขบัตรประจำตัวประชาชน หากไม่มีสามารถกรอกหมายเลขบัตรประจำตัวประชาชนหรือหมายเลข หนังสือเดินทางแทนได้ (หมายเลขหนังสือเดินทางต้องตรงกับฐานข้อมูลผู้ถือหุ้นของบริษัท ศูนย์รับฝากหลักทรัพย์ (ประเทศไทย) จำกัด)
- บัตรประจำตัวประชาชนหรือหนังสือเดินทางที่ยังไม่หมดอายุ
- 2. กรณีต้องการมอบฉันทะให้กรรมการอิสระของบริษัทเป็นผู้เข้าร่วมประชุมแทน
- แบบแจ้งการประชุมที่มีแถบบาร์โค้ด (Barcode) เลขทะเบียนผู้ถือหลักทรัพย์ (ถ้ามี) เพื่อใช้ในการสแกนแทนการ กรอกหมายเลขบัตรประจำตัวประชาชน หากไม่มีสามารถกรอกหมายเลขบัตรประจำตัวประชาชนหรือหมายเลข หนังสือเดินทางแทนได้ (หมายเลขหนังสือเดินทางต้องตรงกับฐานข้อมูลผู้ถือหุ้นของบริษัท ศูนย์รับฝากหลักทรัพย์ (ประเทศไทย) จำกัด)
- หนังสือมอบฉันทะที่กรอกรายละเอียดครบถ้วนและลงนามโดยผู้มอบฉันทะ
- สำเนาบัตรประจำตัวประชาชนหรือสำเนาหนังสือเดินทางที่ยังไม่หมดอายุของผู้มอบฉันทะซึ่งลงนามรับรองความ ถูกต้องโดยผู้มอบฉันทะ
- กรณีมอบฉันทะให้บุคคลอื่นเข้าร่วมประชุมและออกเสียงแทน
- แบบแจ้งการประชุมที่มีแถบบาร์โค้ด (Barcode) เลขทะเบียนผู้ถือหลักทรัพย์ (ถ้ามี) เพื่อใช้ในการสแกนแทนการ กรอกหมายเลขบัตรประจำตัวประชาชน หากไม่มี สามารถกรอกหมายเลขบัตรประจำตัวประชาชนหรือหมายเลข หนังสือเดินทางแทนได้ (หมายเลขหนังสือเดินทางต้องตรงกับฐานข้อมูลผู้ถือหุ้นของบริษัท ศูนย์รับฝากหลักทรัพย์ (ประเทศไทย) จำกัด)
- หนังสือมอบฉันทะที่กรอกรายละเอียดครบถ้วนและลงนามโดยผู้มอบฉันทะและผู้รับมอบฉันทะ
- สำเนาบัตรประจำตัวประชาชนหรือสำเนาหนังสือเดินทางที่ยังไม่หมดอายุของผู้มอบฉันทะซึ่งลงนามรับรองความ ถูกต้องโดยผู้มอบฉันทะ
- บัตรประจำตัวประชาชนหรือหนังสือเดินทางที่ยังไม่หมดอายุของผู้รับมอบฉันทะ
- เอกสารเพิ่มเติมกรณีผู้ถือหุ้นเป็นนิติบุคคล
  - สำเนาหนังสือรับรองของนิติบุคคลผู้มอบฉันทะอายุไม่เกิน 6 เดือน ซึ่งรับรองความถูกต้องโดยบุคคลผู้มี อำนาจลงลายมือชื่อของนิติบุคคลนั้น ๆ พร้อมประทับตราสำคัญของนิติบุคคล (ถ้ามี)

### การเข้าร่วมประชุมและลงคะแหนเสียงผ่าน Mobile หรือ Web Application IR Plus AGM

- สิทธิในการเข้าร่วมประชุมและลงคะแนนเสียงผ่าน Mobile หรือ Web Application เป็นสิทธิเฉพาะตัวของผู้ถือหุ้น และผู้รับมอบฉันทะ ดังนั้น ชื่อผู้ใช้งาน (Usemame) หนึ่งชื่อ จะไม่สามารถใช้เข้าสู่ระบU (Log-in) IR Plus AGM เพื่อเข้าประชุมในเวลาเดียวกันในหลายอุปกรณ์พร้อม ๆ กันได้ ดังนั้นผู้ถือหุ้นหรือผู้รับมอบฉันทะจะต้องใช้ชื่อ ผู้ใช้งาน (Usemame) และรหัสผ่าน (Pin Code) เพื่อเข้าร่วมประชุมด้วยตนเองเท่านั้น
- ในกรณีที่ผู้รับมอบฉันทะรับมอบฉันทะจากผู้ถือหุ้นหลายราย ผู้รับมอบฉันทะจะสามารถเข้าประชุมแทนผู้ถือหุ้นได้
  1 ราย ต่อ 1 อุปกรณ์เท่านั้น
- เมื่อเริ่มประชุมแล้วผู้ถือหุ้นหรือผู้รับมอบฉันทะสามารถลงคะแนนเสียงผ่าน Mobile หรือ Web Application ล่วงหน้า ได้ในทุกวาระ หรือลงคะแนนเสียงในแต่ละวาระที่อยู่ระหว่างการพิจารณาได้ ซึ่งระบบจะรวมผลคะแนนในแต่ละวาระ เมื่อมีการปิดวาระนั้น ๆ
- ในการรวมผลคะแนน ระบบจะนำคะแนนเสียงที่ไม่เห็นด้วย หรืองดออกเสียง หักออกจากคะแนนเสียงทั้งหมดของผู้ ถือหุ้นที่เข้าประชุม หรือของผู้ถือหุ้นที่มีสิทธิออกเสียง ตามแต่กรณี และส่วนที่เหลือจะถือว่าเป็นคะแนนเสียงที่เห็น ด้วย
- 5. ในกรณีที่ผู้ถือหุ้นหรือผู้รับมอบฉันทะออกจากระบบด้วยการ Log-out ก่อนที่จะปิดการลงมติในวาระใด ๆ ผู้ถือหุ้น หรือผู้รับมอบฉันทะรายนั้นจะไม่ถูกนับเป็นองค์ประชุมในวาระดังกล่าว และการลงคะแนนเสียงของผู้ถือหุ้น หรือ ผู้รับมอบฉันทะจะไม่ถูกนำมานับในวาระนั้นเช่นกัน อย่างไรก็ตาม บริษัทไม่ได้ตัดสิทธิของผู้ถือหุ้นหรือผู้รับมอบ ฉันทะในการเข้าสู่ระบบ (Log-in) เพื่อกลับเข้าร่วมประชุมและลงคะแนนเสียงในวาระต่อไปที่ยังอยู่ระหว่างการ พิจารณาของที่ประชุม

### การซักถามประเด็นข้อสงสัยและแสดงความคิดเห็นระหว่างการประชุม

- การประชุมจะถูกถ่ายทอดสดผ่าน Mobile หรือ Web Application เท่านั้น ดังนั้นเพื่อให้การประชุมดำเนินไป ด้วยความเรียบร้อย ในกรณีที่ผู้ถือหุ้นหรือผู้รับมอบฉันทะมีข้อซักถามหรือประสงค์จะแสดงความคิดเห็นใน วาระใด ผู้ถือหุ้นหรือผู้รับมอบฉันทะสามารถเลือกเมนูเครื่องหมายคำถาม เพื่อพิมพ์ข้อซักถามหรือแสดงความ คิดเห็นเข้าไปในระบบ โดยระบบจะจัดเรียงลำดับก่อนหลังตามลำดับเวลาที่ร้องขอ ทั้งนี้ ข้อซักถามหรือการ แสดงความคิดเห็นจะต้องเป็นคำถาม และ/หรือ การแสดงความคิดเห็นที่เกี่ยวข้องกับวาระการประชุมเท่านั้น
- ในระหว่างการประชุม หากผู้ถือหุ้นหรือผู้รับมอบฉันทะรายใดกระทำการใด ๆ อันเป็นการรบกวนการประชุม หรือก่อความเดือดร้อนให้กับผู้เข้าร่วมประชุมท่านอื่น บริษัทขอสงวนสิทธิในการระงับการกระทำอันเป็นการ รบกวนการประชุมหรือก่อความเดือดร้อนให้กับผู้เข้าร่วมประชุมท่านอื่น

# ข้อกำหนดอื่น ๆ

 เนื้อหา ภาพ และเสียงในการประชุมเป็นทรัพย์สินทางปัญญาของบริษัทแต่เพียงผู้เดียว และบริษัทไม่อนุญาต ให้ท่านทำการบันทึก ดัดแปลง หรือเผยแพร่ภาพและเสียงในการประชุม บริษัทของสงวนสิทธิในการ ดำเนินการตามกฎหมายต่อผู้ที่กระทำการดังกล่าว

# <u>สิ่งที่ส่งมาด้วย 17</u>

- 2. ในกรณีที่ผู้ถือหุ้นหรือผู้รับมอบฉันทะใช้งานระบบต่าง ๆ ที่เกี่ยวข้องกับการประชุมผ่านระบบ IR PLUS AGM ไม่ว่าด้วยประการใด ๆ ซึ่งไม่เป็นไปตามขั้นตอนและวิธีการหรือคู่มืออื่น ๆ ที่บริษัทได้จัดให้กับผู้ถือหุ้นเพื่อใช้ ประกอบการประชุม จนเป็นหตุให้บริษัทได้รับความเสียหายไม่ว่าด้วยประการใด ๆ ผู้ถือหุ้นหรือผู้รับมอบ ฉันทะรายดังกล่าวจะต้องรับผิดชดใช้ค่าเสียหาย ค่าใช้จ่ายต่าง ๆ ที่เกิดจากการพ้องร้อง ดำเนินคดีจาก บุคคลภายนอกรวมถึงการฟ้องร้องดำเนินคดีโดยบริษัท ต่อผู้ถือหุ้นหรือผู้รับมอบฉันทะที่กระทำการดังกล่าว
- บริษัทขอสงวนสิทธิในการกระทำใด ๆ ในกรณีที่ผู้ถือหุ้นหรือผู้รับมอบฉันทะไม่ยินยอมปฏิบัติตามขั้นตอนและ วิธีการฉบับนี้ และอาจพิจารณาระงับสิทธิการเข้าร่วมการประชุมผ่าน Application หากในระหว่างการประชุม ผู้ถือหุ้นหรือผู้รับมอบฉันทะไม่ดำเนินการตามขั้นตอนและวิธีการฉบับนี้

หากพบปัญหาระหว่างการใช้งาน สามารถติดต่อ IR Plus Call Center โทรศัพท์หมายเลข 02-022-6200 กด 2 (กรุณาติดต่อในวันทำการ) หรือ Line ID : @irplusagm หรือ scan QR

ระหว่างวันที่ 11 - 30 เมษายน 2567 เวลา 09.00 - 17.00 น.

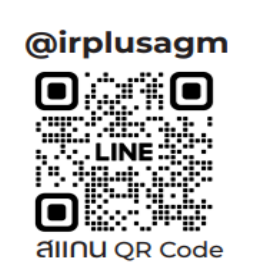